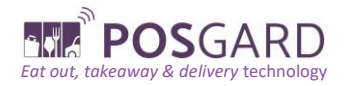

# Webshop instructies

### Inhoud

| Webshop instructies                              | 1 |
|--------------------------------------------------|---|
| 1 Registratie Team en teambestelling             | 2 |
| 1.1 Beheer team                                  | 2 |
| 1.2 Bestellen in team                            | 3 |
| 2. Bestellen als bedrijf en aanvraag facturatie  | 7 |
| 2.1 Instructies                                  | 7 |
| 3. Toevoegen nieuw adres                         | 8 |
| 4. Beheer klantenkaart 1                         | 1 |
| 4.1 Gebruik klantenkaart in webshop1             | 1 |
| 4.2 Waar controleer ik mijn huidig puntensaldo?1 | 3 |

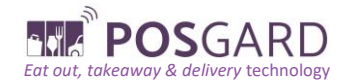

#### 1 Registratie Team en teambestelling

- Registreer je op onze website en vink 'lk wens te bestellen in Team' aan.
- Wij activeren zo snel mogelijk jouw teamaccount.

#### 1.1 Beheer team

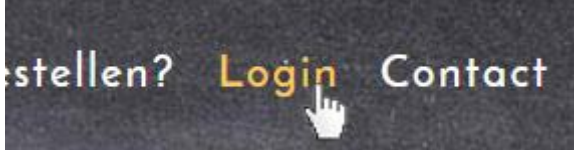

Zodra jouw teamaccount geactiveerd is, kan je in de beheerpagina jouw team account beheren. Vooraleer je naar de beheerpagina kan navigeren moet je eerst ingelogd zijn via de login pagina.

- Beheer adressen en groepen
- Beheer Lokaal Budget
- Wijzig Wachtwoord
- Log uit

Op de login pagina heb je verschillende opties. Kies beheer adressen en groepen.

Op de adres beheer pagina wordt per adres aangegeven indien het adres gelinkt is aan een team.

| Adressen       |                |                | Terug naar Account Informatie Voeg nieuw / | Adres toe |
|----------------|----------------|----------------|--------------------------------------------|-----------|
| Straat         | Plaats         | Team / Bedrijf | Bestellen in groep                         |           |
| Desguinlei 166 | 2018 Antwerpen | C iButler      | ✓                                          |           |
| Kindenthad 18  | 2547 Lat       |                | <b></b>                                    |           |

www.POSGARD.com

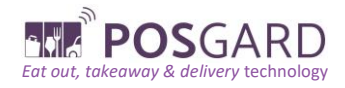

Kassa, Verkoop & Beheer tools

# Team Info

| Gebruik | ers        |             |      |      |     |
|---------|------------|-------------|------|------|-----|
|         | Voornaam   |             |      |      |     |
|         | Achternaam |             |      |      |     |
|         | E-mail     |             |      |      |     |
|         | Is Admin   |             |      |      |     |
|         |            |             |      | Voeg | Гое |
| Naam    | E-mail     |             | Admi | n    |     |
| Tim VG  | tim@city   | delivery.be | *    |      |     |

Indien je beheerder bent van een team, kan je hierop klikken en personen toevoegen of verwijderen

Elke teamlid krijgt automatisch een welkomst email met login en paswoord.

1.2 Bestellen in team

Instructies - In het kort

- 1. Log in op de webshop
- 2. Maak je bestelling
- 3. Klik op de 'Bestel' knop
- 4. Verifieer dat je het adres gebruikt dat gekoppeld is aan het team (de teamnaam zal tussen haakjes staan achter het adres)
- 5. Kies het tijdstip waarop je de bestelling wil geleverd krijgen of wil afhalen

**Opgelet:** Hou er rekening mee dat de eerste persoon van het team die bestelt, het tijdstip kan kiezen. Alle daaropvolgende teamleden die bestellen dienen hetzelfde tijdstip te kiezen, opdat de bestellingen gebundeld binnen zouden komen.

- 6. Kies een betaalmethode
- 7. Klik op 'Bevestig bestelling' en reken af

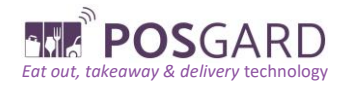

Kassa, Verkoop & Beheer tools

#### Instructies - in detail

|         |               | Log In |        |
|---------|---------------|--------|--------|
|         | E-mail        |        |        |
| V       | Vachtwoord    |        |        |
|         | Herinner 🔽    |        |        |
| Wachtwo | ord vergeten? |        | Log In |

#### Log in op de webshop

1. Maak je bestelling

| Winkelmandje (2#)       |          |
|-------------------------|----------|
| (1) Broodje Hawaï       | € 4,50 × |
| Small                   |          |
| (1) Martino             | € 3,50 × |
| Prijs:                  | € 8,00   |
| Korting: € 0,80         |          |
| Totaal:                 | € 7,20   |
| Afhalen of Leveren?     |          |
| 🖲 🌟 🔿 🚝 2800 - Mecheler | n        |
|                         |          |

2. Klik op de 'Bestel' knop

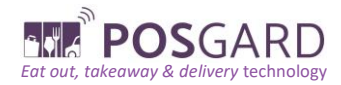

Kassa, Verkoop & Beheer tools

| Winkelmandje (2#)                                                                                                    |          |
|----------------------------------------------------------------------------------------------------|----------|
|                                                                                                    |          |
| (1) Broodje Hawaï                                                                                                    | € 4,50 × |
| Small                                                                                                    |          |
| (1) Martino                                                                                                    | € 3,50 × |
| Small                                                                                                    |          |
| Prijs:                                                                                                    | € 8,00   |
| Korting: € 0,80                                                                                                    |          |
| Totaal:                                                                                                    | € 7,20   |
| Afhalen of Leveren?                                                                                                    |          |
| <sup>●</sup> <sup>★</sup> <sup>○</sup> <sup>→</sup> <sup>2800</sup> - Mechelen <sup>●</sup> <sup>+</sup> <sup>+</sup> <sup>+</sup> <sup>+</sup> <sup>+</sup> <sup>+</sup> <sup>+</sup> <sup>+</sup> <sup>+</sup> <sup>+</sup> |          |
| Bestel                                                                                                    |          |

en bestaand aares maan een meaw aares aar

# 3. Verifieer dat je het adres gebruikt dat gekoppeld is aan het team (de teamnaam zal tussen haakjes staan achter het adres)

| Teststraat 1, 2840 Rumst (S | upport)      | ~                  | Beheer adressen     |
|-----------------------------|--------------|--------------------|---------------------|
| Voornaam*                   | Support      | Achternaam*        | Support             |
| Bedrijf/Team                | Support      |                    |                     |
| Adres*                      | Teststraat 1 |                    |                     |
| Land*                       | België 🗸     | Postcode / Plaats* | 2840 Rumst          |
| Telefoon*                   | 012315484    | E-mail             | support@posgard.com |

4. Kies het tijdstip waarop je de bestelling wil geleverd krijgen of wil afhalen

| Gewenste Team afhaaltijd              |                                                   |    |  |
|---------------------------------------|---------------------------------------------------|----|--|
|                                       |                                                   |    |  |
| Bestel samen met je team              | dinsdag 24/09 10:45 (bestel voor 10:30) (Afhalen) | ~  |  |
|                                       | dinsdag 24/09 10:45 (bestel voor 10:30) (Afhalen) |    |  |
|                                       | Nieuw tijdstip (selecteer hieronder)              |    |  |
| Schrijf hier je opmerkingen en vragen |                                                   |    |  |
|                                       |                                                   | 1. |  |

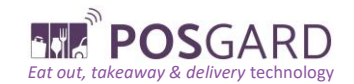

- 5. **Opgelet:** Hou er rekening mee dat de eerste persoon van het team die bestelt, het tijdstip kan kiezen. Alle daaropvolgende teamleden die bestellen dienen hetzelfde tijdstip te kiezen, opdat de bestellingen gebundeld binnen zouden komen.
- 6. Kies een betaalmethode

|                 | Betalingswijze (Lokaal budget: € 84,16) |                                                      |
|-----------------|-----------------------------------------|------------------------------------------------------|
|                 |                                         | Gebruik een promo code                               |
| O Cash betaling |                                         |                                                      |
|                 |                                         |                                                      |
|                 | Prijs                                   |                                                      |
|                 |                                         | Het finale bedrag is €7,20                           |
|                 |                                         | Afhalen in zaa                                       |
|                 |                                         | Bevestig bestelling                                  |
| 7. Klik op      | 'Bevestig bestelling' en reken af       |                                                      |
|                 | Prijs                                   |                                                      |
|                 |                                         | Het finale bedrag is <b>€7,20</b><br>Afhalen in zaak |
|                 |                                         | Bevestig bestelling                                  |

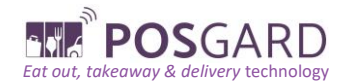

#### 2. Bestellen als bedrijf en aanvraag facturatie

#### 2.1 Instructies

#### Klant maakt account aan of voegt een nieuw adres toe

Wanneer je een nieuw account aanmaakt, vul je het veld "Team of Bedrijfsnaam" in en vink je het vakje "Ik wens gebruik te maken van facturatie" aan onder Persoonlijke gegevens.

Vervolgens vul je je btw-nummer in.

# Persoonlijke gegevens

| Voornaam             | ı)    |
|----------------------|-------|
| Achternaam           | (l)   |
| E-mail               | (I)   |
| Tel.                 | (III) |
| Team of Bedrijfsnaam | 4     |

□ Ik wens te bestellen in Team

🔲 Ik wens gebruik te maken van facturatie

Klik op "Gratis registreren" en wacht vervolgens op de goedkeuring van de zaakvoerder.

Als je al een account hebt, log je in door in de bovenste navigatie op de knop "Log in" te klikken. Hier klik je op "Beheer adressen..."

#### **Account Informatie**

- Overzicht Bestellingen
- Beheer adressen, groepen en bedrijven
- Beheer Klantenkaart
- Beheer Lokaal Budget
- Wijzig Wachtwoord
- Log uit

Rechtsboven zie je de volgende knop:

Voeg nieuw adres toe

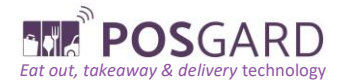

Je klikt op de knop "Voeg nieuw adres toe".

Klik op de knop "Voeg nieuw adres toe". Hier vul je het veld "Team of Bedrijfsnaam" in en vink je het vakje "Ik wens gebruik te maken van facturatie" aan.

Na het aanvinken vul je je btw-nummer in.

Als laatste klik je op "Voeg toe".

| Team of Bedrijfsnaam                      |          | le.      |
|-------------------------------------------|----------|----------|
| 🗌 Ik wens te bestellen in Team            |          |          |
| 🗌 Ik wens gebruik te maken van facturatie |          |          |
|                                           | Annuleer | Voeg toe |

Nu wacht je op de goedkeuring van de zaakvoerder.

#### 3. Toevoegen nieuw adres

1. Klant logt in in zijn account

Je logt in op je account door in de bovenste navigatie op de knop "Log in" te klikken of op de webshop pagina nadat je je bestelling hebt geplaatst maar nog niet bent ingelogd.

2. Klik op "Beheer adressen".

#### Account Informatie

- Overzicht Bestellingen
- Beheer adressen, groepen en bedrijven
- Beheer Klantenkaart
- Beheer Lokaal Budget
- Wijzig Wachtwoord
- Log uit
- 3. Klik op "Voeg nieuw adres toe".

www.POSGARD.com

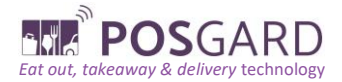

Rechtsboven zie je de volgende knop:

Voeg nieuw adres toe

4. Vul de nodige gegevens in.

# Voeg nieuw adres toe

#### Adres

| Straat                                    | teststraat     |          | R)       |  |  |
|-------------------------------------------|----------------|----------|----------|--|--|
| Nummer                                    | 25             |          | l)       |  |  |
| Bus                                       |                |          | ₿0       |  |  |
| Land                                      | België         |          | •        |  |  |
| Postcode / Plaats                         | 2000 Antwerpen |          | Ð        |  |  |
| Team of Bedrijfsnaam                      |                |          | B)       |  |  |
| 🗌 Ik wens te bestellen in Team            |                |          |          |  |  |
| 🗌 Ik wens gebruik te maken van facturatie |                |          |          |  |  |
|                                           |                | Annulari | Maratas  |  |  |
|                                           |                | Annuleer | Voeg toe |  |  |

#### Resultaat

Als resultaat kun je een nieuw adres kiezen op de checkout pagina in de webshop. Je hebt hier ook de mogelijkheid om van hieruit een nieuw adres toe te voegen. Zie de paars gekleurde kaders.

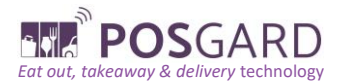

# Uw Adres Kies een bestaand adres maak een nieuw adres aan teststraat 52, 2840 Rumst (Test-team) Beheer adressen Deviper Deviper Voeg een nieuw adres toe...

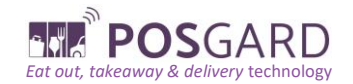

#### 4. Beheer klantenkaart

#### 4.1 Gebruik klantenkaart in webshop

1. Log in in de webshop.

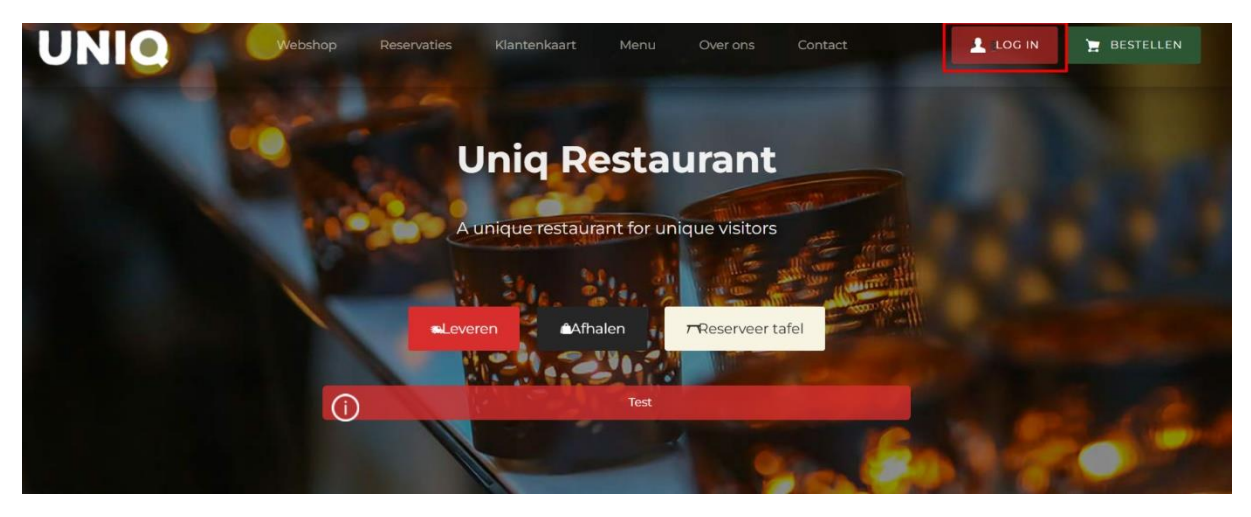

2. Maak een bestelling aan en druk op "bestel".

| Categorieën    | Leveren<br>di. 17 sep 10:00 - 16:00 |               | Lever Zones<br>2800 - Mechelen | Winkelmandje (1#)                             |           |
|----------------|-------------------------------------|---------------|--------------------------------|-----------------------------------------------|-----------|
| Test Lindeboom | (i) Test levering                   |               | Meer                           | <b>(1) Margherita</b><br>Hard, Small, Classic | € 11,00 × |
|                |                                     | -10% korting! |                                | Prijs:                                        | € 11,00   |
| ⊖ Divers       | ► Test Lindeboom                    |               |                                | Afhalen of Leveren?                           | ashalan   |
| ⊖ Drankì       |                                     |               |                                |                                               | echelen   |
| O PIZZA        |                                     |               |                                | Bestel                                        |           |
| 🔿 Test Sync    | UNIC                                | UNIC          | UNIC                           |                                               |           |
| o rijst        |                                     |               |                                |                                               |           |
| O SNACKS       |                                     |               |                                |                                               |           |

3. Onder "Klantenkaart" kan je kiezen voor "Gebruik Klantenvoordeel".

|                         | Klantenkaart    |               |
|-------------------------|-----------------|---------------|
| Puntenaantal: 253,00    | Transacties: 13 | Beheer punten |
| Gebruik Klantenvoordeel |                 |               |
| € 10,00                 |                 |               |
| € 25,00                 |                 |               |
|                         |                 |               |
|                         |                 |               |

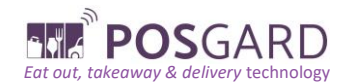

4. Druk onderaan op "Bevestig bestelling" om je bestelling af te ronden en te betalen.

| Prijs                                              |
|----------------------------------------------------|
| Het finale bedrag is €19,00<br>Levering inbegrepen |
| Bevestig bestelling                                |

#### Resultaat

Je hebt bij de bestelling je klantenkaart gebruikt om korting te krijgen in de webshop.

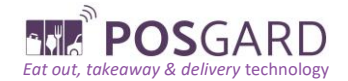

#### 4.2 Waar controleer ik mijn huidig puntensaldo?

1. Open de webshop en log in via de 'log in' knop.

| UNIQ | Webshop | Reservaties | Klantenkaart   | Menu       | Over ons          | Contact  | LOG IN | 📜 BESTELLEN |
|------|---------|-------------|----------------|------------|-------------------|----------|--------|-------------|
|      | -       | U           | niq Re         | stau       | Irant             |          |        |             |
|      |         | Au          | nique restaura | nt for uni | que visitors      |          |        |             |
|      |         | eLeveren    | Afhal          | en         | <b>⊤</b> Reservee | er tafel |        |             |
|      | í       |             |                | Test       | -                 |          | - Y    |             |
|      |         |             | 1              | 1          | Y.                |          |        |             |

| Webshop | Reservaties | Klantenkaart | Menu | Over ons | Contact | BESTELLEN |
|---------|-------------|--------------|------|----------|---------|-----------|
|         |             |              |      |          |         |           |

| Log In                     | Ik ben een nieuwe gebruiker |  |  |  |
|----------------------------|-----------------------------|--|--|--|
| E-mail support@posgard.com | Adres                       |  |  |  |
| Wachtwoord                 | Straat                      |  |  |  |
| Herinner                   | Nummer                      |  |  |  |
| Log In                     | Bus                         |  |  |  |
|                            | Land België 🗸               |  |  |  |

2. Klik nogmaals op de 'log in'. Je ziet nu het volgende scherm: 'Accountinformatie'. Klik op de knop 'Beheer klantenkaart'.

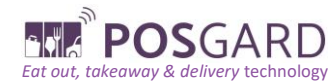

| IQ         | Webshop     | Reservaties | Klantenkaart | Menu     | Over ons        | Contact | LOG IN | È BEST |
|------------|-------------|-------------|--------------|----------|-----------------|---------|--------|--------|
|            |             |             | Account I    | nforma   | atie            |         |        |        |
| Voornaam   | support     |             |              | Overzich | nt Bestellingen |         |        |        |
| Achternaam | support     |             |              | Beheer   | adressen en bec | frijven |        |        |
| E-mail     | support@pos | gard.com    | [            | Beheer   | Klantenkaart    | 1       |        |        |
| Tel.       | 012315484   |             | L            | Beheer   | Lokaal Budget   | ]       |        |        |
|            |             |             |              | Wijzig V | /achtwoord      |         |        |        |
|            |             |             |              | Log uit  |                 |         |        |        |
|            |             |             |              |          |                 |         |        |        |
|            |             |             |              |          |                 |         |        |        |

3. In het volgende scherm zie je nu je puntentotaal, alsook andere informatie over je klantenkaart.

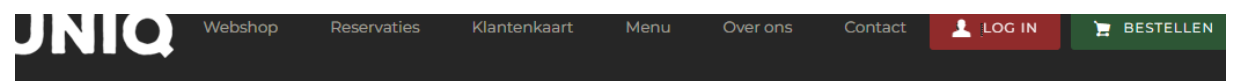

#### Klantenkaart

| Openstaande Tra      | nsacties    |                 | Openstaand | e Voordelen |         |
|----------------------|-------------|-----------------|------------|-------------|---------|
| Puntenaantal: 253,00 |             | Transacties: 13 |            |             |         |
| Datum                | Bonnr       | Bedrag          | Datum      | Code        | Bedrag  |
| 26/11/2021           | 4246-T-1034 | 7,00 €          |            | 408G0K6J2N  | 10,00 € |
| 26/11/2021           | 4246-T-1035 | 13,00 €         |            | TH8A2P4IXE  | 25,00 € |
| 26/11/2021           | 4246-T-1036 | 20,00 €         |            |             |         |
| 26/11/2021           | 4246-T-1037 | 16,00€          |            |             |         |
| 26/11/2021           | 4246-T-1038 | 36,00 €         |            |             |         |
| 26/11/2021           | 4246-T-1039 | 14,00 €         |            |             |         |
| 26/11/2021           | 4246-T-1040 | 36.00 €         |            |             |         |